## Directions for Assigning Student Learning Outcome Assessment to Faculty Member through Email in TracDat 5

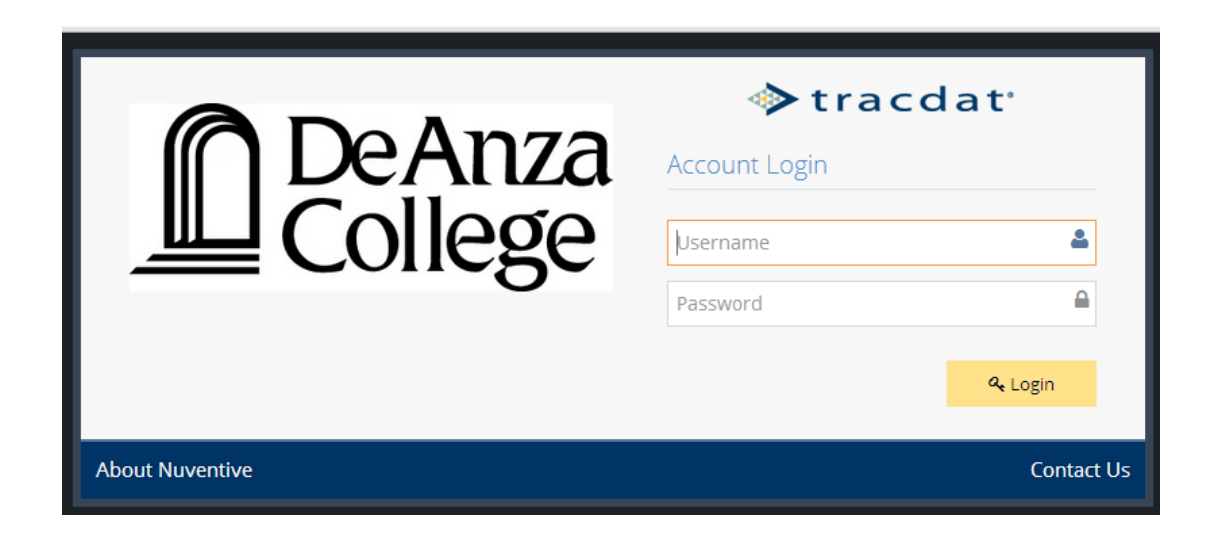

- 1. Navigate using the left frame to "Course Assessment Plan"
- 2. Choose the course. 3. Choose the SLO.
- 4. Either add the assessment method or choose a method making sure that the arrow is opened (i.e. pointing downward)
- 5. Click on the "tool" symbol by "Assignment.

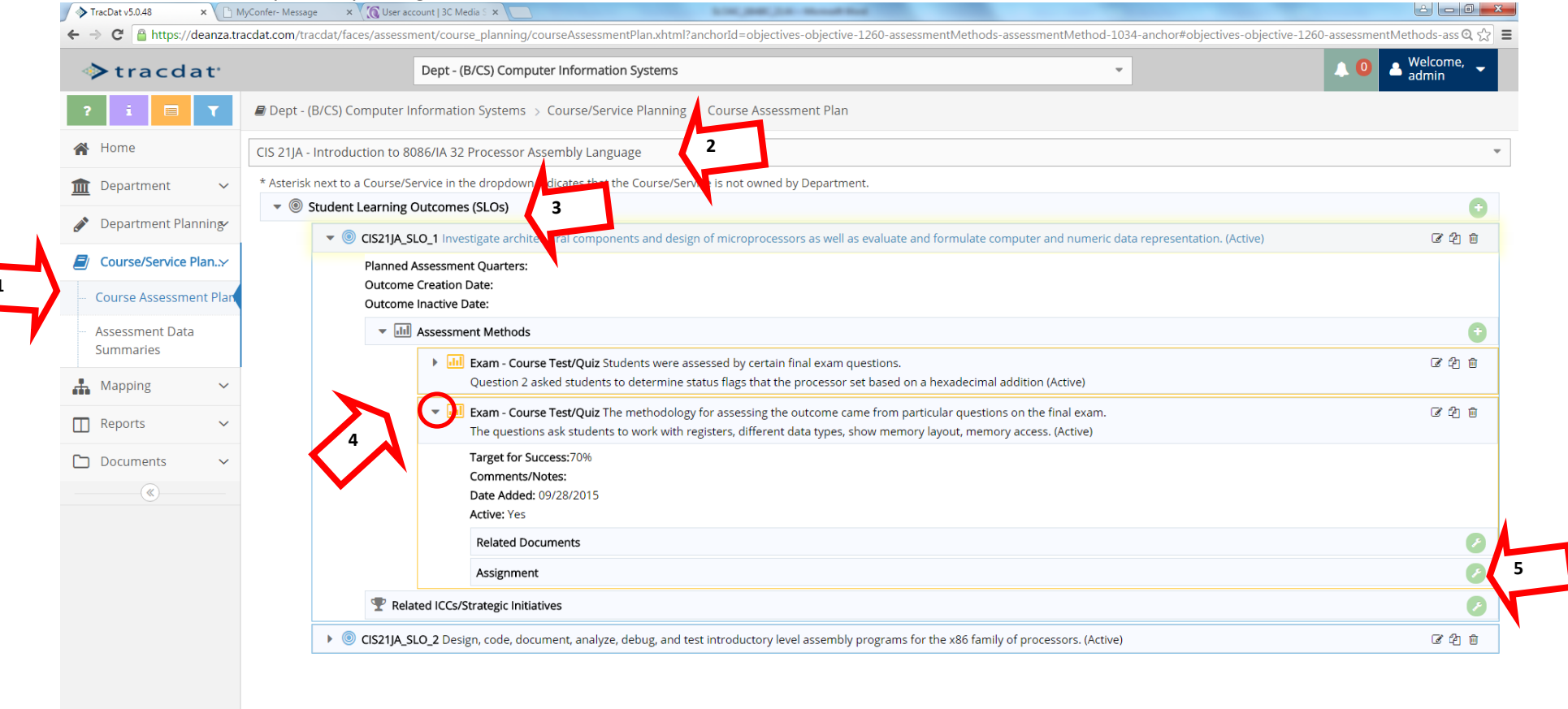

Complete the form here it is being sent to Mary Pape. Please note that the person needs to be entered into TracDat at least as email only.

| ♦ tracdat <sup>a</sup>                     | Dept - (B/CS) Computer Information Systems                                                                                                    |                                                                                                    | 🙏 🔍 🔺 Welcome, 🚽  |
|--------------------------------------------|----------------------------------------------------------------------------------------------------|----------------------------------------------------------------------------------------------------|-------------------|
| ? i 🔲 🕇                                    | Dept - (B/CS) Computer Information Systems > Course/Service Planning > Course Assessment Plan > Assign Assessment Method                                     |                                                                                                    |                   |
| 😭 Home                                     |                                                                                                    |                                                                                                    | 🖺 Save 👻 🦘 Return |
| 🟦 Department 🗸 🗸                           | CIS21JA_SLO_1 Investigate architectural components and design of microprocessors as well as evaluate and formulate computer and numeric data representation. |                                                                                                    |                   |
| 🖋 Department Planning                      | <b>Exam - Course Test/Quiz</b> The methodology for assessing the outcome came from particular questions on the final exam.                                   |                                                                                                    |                   |
| Course/Service Plan>                       | Target for Success 70%                                                                                                    |                                                                                                    |                   |
| <ul> <li>Course Assessment Plan</li> </ul> |                                                                                                    |                                                                                                    |                   |
| Assessment Data<br>Summaries               | * Assign To                                                                                                    | Pape ,Mary ×                                                                                                    |                   |
| 👬 Mapping 🗸 🗸                              | Due Date                                                                                                    | 12/02/2015                                                                                                    |                   |
| 🔲 Reports 🗸 🗸                              | Subject                                                                                                    | Assignment from                                                                                                    |                   |
| 🗅 Documents 🗸 🗸                            | Notes/Instructions                                                                                                    | Assessment Method Type: Exam - Course Test/Quiz                                                                                                    |                   |
| ( <b>&gt;</b>                              |                                                                                                    | Assessment Method: The methodology for assessing the outcome came from particular questions on the final exam.<br>The questions ask students to work with registers, different data types, show memory layout, memory access. |                   |
|                                            |                                                                                                    | Target for Success: 70%                                                                                                    |                   |
|                                            | Repeats                                                                                                    | Once •                                                                                                    |                   |
|                                            | Provide                                                                                                    | Related Document, Assessment Data Summary and Enhancements 🔹                                                                                                    |                   |
|                                            | Put Documents in                                                                                                    | Assignee/ may choose Repository Folder 🔹                                                                                                    |                   |
|                                            | E-mail Assignment to Assignee(s)                                                                                                    |                                                                                                    |                   |
|                                            | Send CC to Person Assigning                                                                                                    |                                                                                                    |                   |
|                                            | * Required field                                                                                                    |                                                                                                    |                   |

## Your colleague wll receive an email similar to the one below

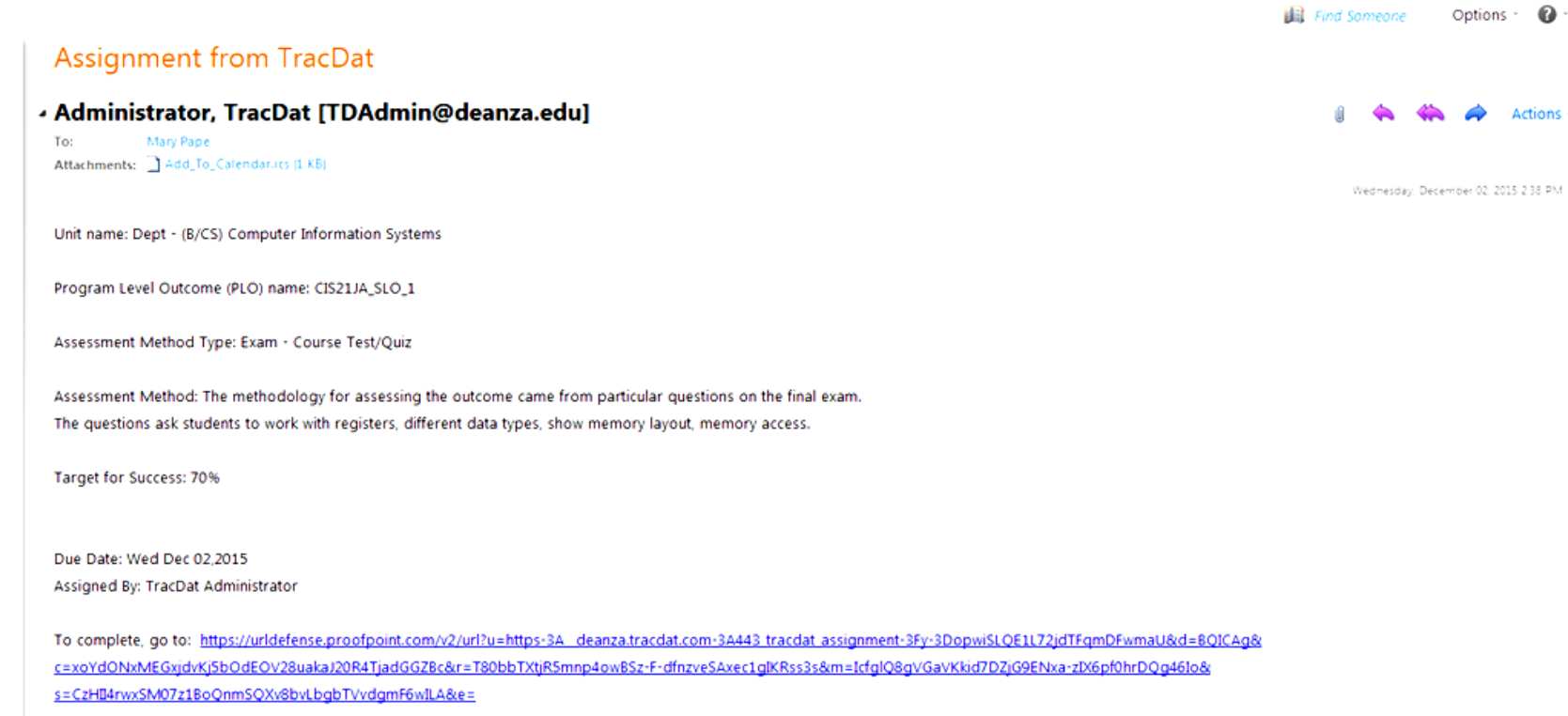

Actions -

NOTE: You can open or import the attached file to add this assignment to your personal calendar.

## The link leads directly to a page where all information can be entered. Remind the person to click on "Save"

## tracdat<sup>\*</sup> Dept - (B/CS) Computer Information Systems -> Assignments -> Assessment Data Summary (Full) Save CIS 2 - Computers and the Internet in Society (a) CIS21JA\_SLO\_1 Investigate architectural components and design of microprocessors as well as evaluate and formulate computer and numeric data representation. Exam - Course Test/Quiz The methodology for assessing the outcome came from particular questions on the final exam. The questions ask students to work with registers, different data types, show memory layout, memory access. Target for Success 70% \* Assessment Data Summary Date 12/02/2015 \* Assessment Data Summary • \* Target \* Program Review Reporting Year -• \* Quarter of Assessment \* # people involved in Reflection & Analysis: • Format of departmental dialogue \* Reflection (CLICK ON ? FOR INSTRUCTIONS) $\ensuremath{^{\oplus}}$ is this assessment addressing an enhancement proposed by a previous • assessment? \* Required field

Enhancements O